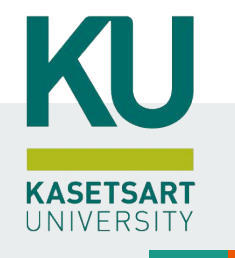

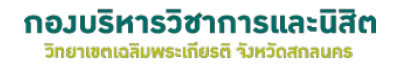

### คำแนะนำในการลงทะเบียนของนิสิต ระบบ MyKU

วิทยาเขตเฉลิมพระเกียรติ จังหวัดสกลนคร

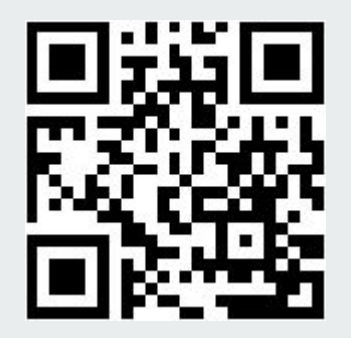

https://my.ku.th

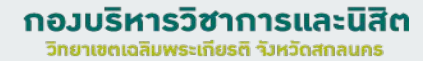

KASETSART UNIVERSITY

# ขั้นตอนการ เลือกรูปแบบการลงทะเบียนและการชำระเงิน

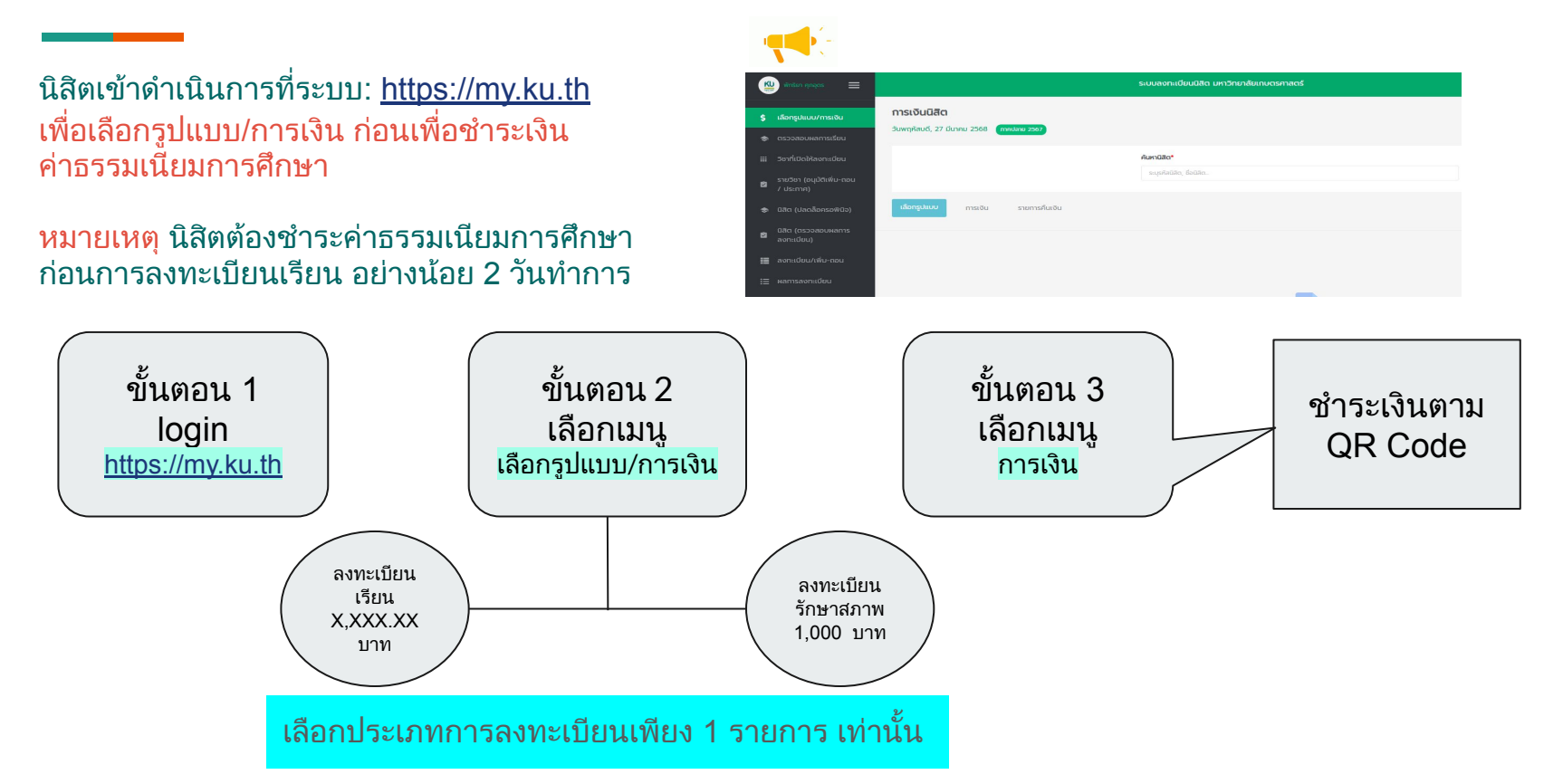

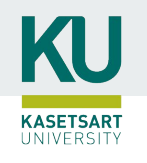

#### กำหนดการและช่วงเวลาลงทะเบียน

กำหนดการลงทะเบียนประกาศทางหน้าแรก หลังจากล็อคอินเข้าระบบ : <u>https://my.ku.th</u>

 ช่วงเวลาลงทะเบียนแต่ละชั้นปี สามารถตรวจสอบได้ที่หน้าแรก หลัง ล็อคอินเข้าระบบ MY =>> **กอวบริหารวิชาการและนิสิต** วิทยาเขตเฉลิมพระเกียรติ รังหวัดสกลนคร

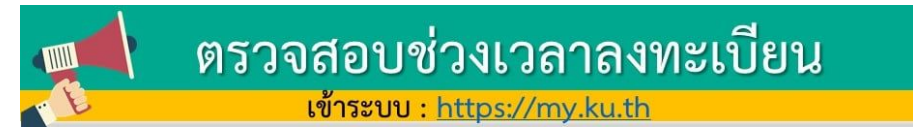

| Ξ                                                                               |                                                                                      | ระบบลงกะเบียบมีสิก มหวักยาลัยเกมตรศาสตร์ |     |                                                                                                    |       |         |              |  |
|---------------------------------------------------------------------------------|--------------------------------------------------------------------------------------|------------------------------------------|-----|----------------------------------------------------------------------------------------------------|-------|---------|--------------|--|
| ข่าวสารนิสิต                                                                    | ยินดีด้อนรับเข้าสู่ระบบลงกะเบียนมิสิต<br>รับสงกังซ์, 8 พฤศัสร์ม 254 <b>สามาร 254</b> |                                          |     | F                                                                                                    | วันเว | ลาที่นิ | สิตลงทะเบียน |  |
|                                                                                 |                                                                                      |                                          |     | นิสัตสามารถลงกะเมียนเรียนได้เกมวันเวลาดังนี้<br>วันทุร. 24 พฤตวิกายน 2564 เวลา 1000 - 1200 น.<br>วันทุร. 24 พฤศวิกายน 2564 เวลา 1300 - 1600 น.<br>วันทุร. 24 พฤศวิกายน 2564 เวลา 1800 - 2359 น. |       |         |              |  |
| <ul> <li>Computurmated</li> <li>annideul/de-nou</li> <li>Hamsaonideu</li> </ul> |                                                                                      | ədəbin                                   | 05  | 20                                                                                                    | 12    | 39      |              |  |
| 🗢 มงร้องกระบงสง                                                                 |                                                                                      |                                          | \$u | éstas                                                                                                    | vit   | Sunf    |              |  |
| 📜 Usóðmsaoniðui<br>🗉 aðð                                                        | nation fold                                                                          |                                          |     |                                                                                                    |       |         |              |  |
| B Ustillion                                                                     | 0 ประกาศราชวิชา                                                                      |                                          |     |                                                                                                    |       |         |              |  |

หากมีปัญหาหรือหนซื้อสงสัย สามารถติดต่อได้ที่ ฝ่ายบริการการเรียนการสอน โทร. 02-1180100 ต่อ 8035-8043 AskMe KU-OEA 4.0 e-mail : registrar@ku.ac.th

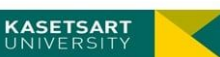

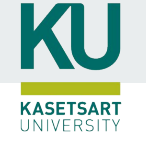

# ขั้นตอนดูประกาศรายวิชาและตรวจสอบรายวิชาที่เปิด

2. ตรวจสอบรายวิชาที่เปิดให้ลงทะเบียน
ที่ เมนู วิชาที่เปิดให้ลงทะเบียนเรียน =>>
- กรอกรหัสวิชาที่ต้องการค้นหา ระบบ จะ
แสดง รายละเอียดหมู่เรียน วัน/เวลาที่เปิด
สอน และสามารถดูประกาศของรายวิชา

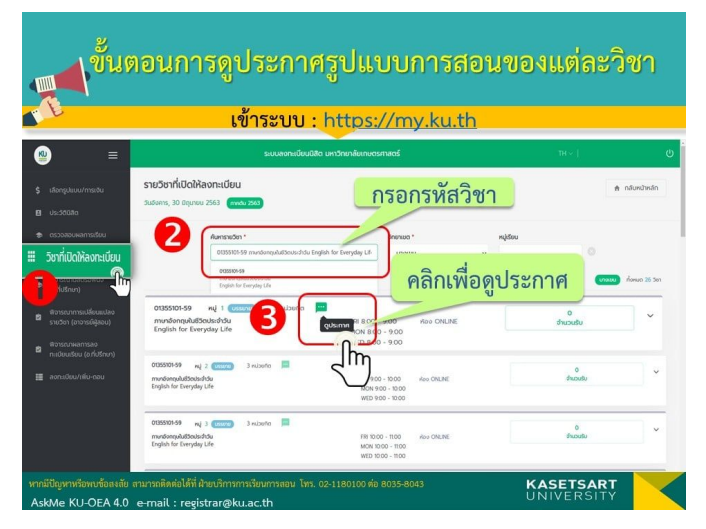

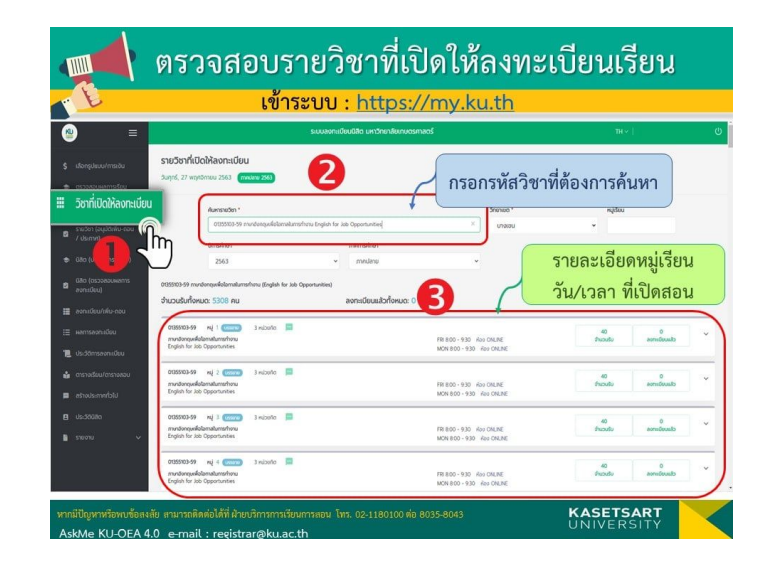

หมายเหตุ \*\* นิสิตสกลนคร สามารถตรวจสอบตาราง เรียนได้ที่นี้ <u><< คลิกที่นี้ >></u>

# ขั้นตอนการลงทะเบียน

KU

**KASETSART** UNIVERSITY

ขั้นตอนการลงทะเบียนเรียน
 ให้เลือก
 เมนู ลงทะเบียน/เพิ่ม-ถอน
 ดำเนินการกรอกรหัสวิชา และ
 เลือก หมู่เรียนที่ต้องการ

\*\* หมายเหตุ นิสิตสามารถลง ทะเบียนรายวิชาได้เฉพาะตาม เงื่อนไขรายวิชากำหนด/ไม่ระบุ เงื่อนไข

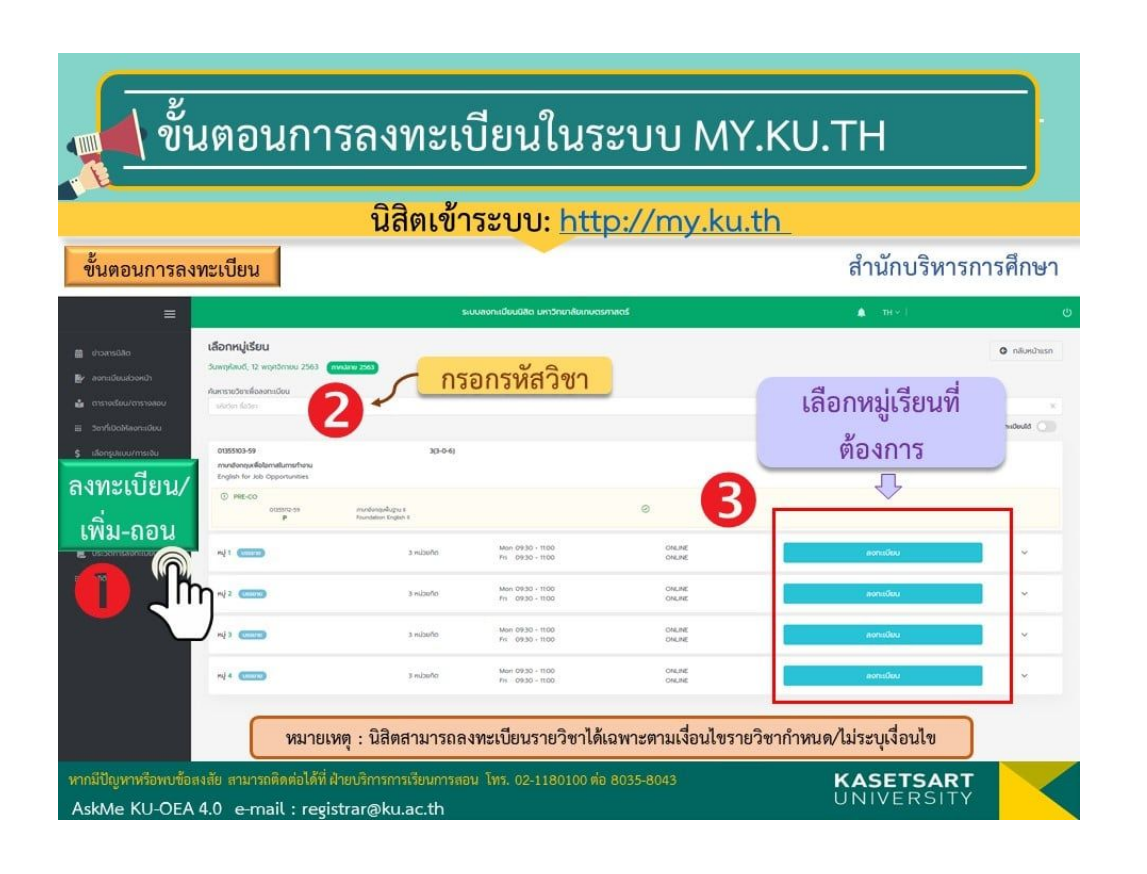

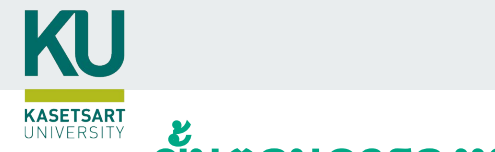

## ขั้นตอนการลงทะเบียน

 4. เมื่อนิสิตลงทะเบียน แล้ว ให้ตรวจสอบผลการลงทะเบียนที่ได้ เมนู ผลการลงทะเบียน
 \*\* โดยพิมพ์ผลการลงทะเบียนเรียนไว้เป็น หลักฐานได้

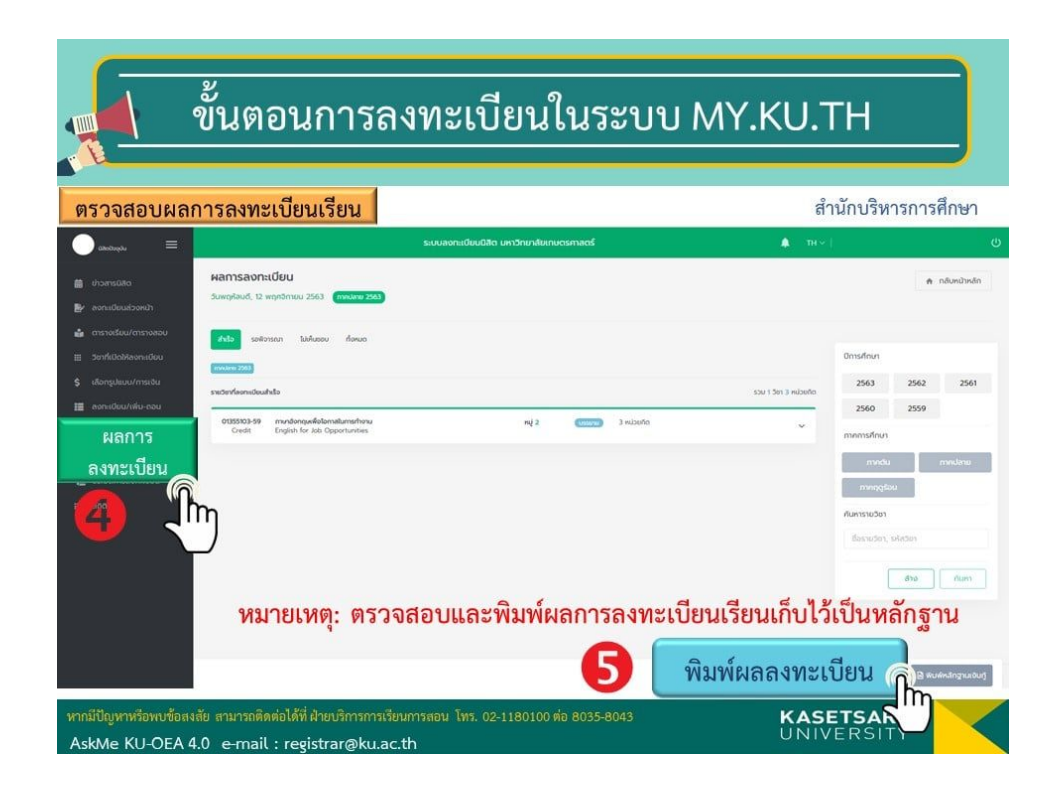

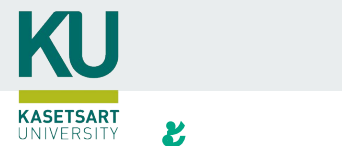

## ขั้นตอนการลงทะเบียน

 4. เมื่อนิสิตลงทะเบียน แล้ว ให้ตรวจสอบผลการลงทะเบียนที่ได้ เมนู ผลการลงทะเบียน
 \*\* โดยพิมพ์ผลการลงทะเบียนเรียนไว้เป็น

หลักฐานได้

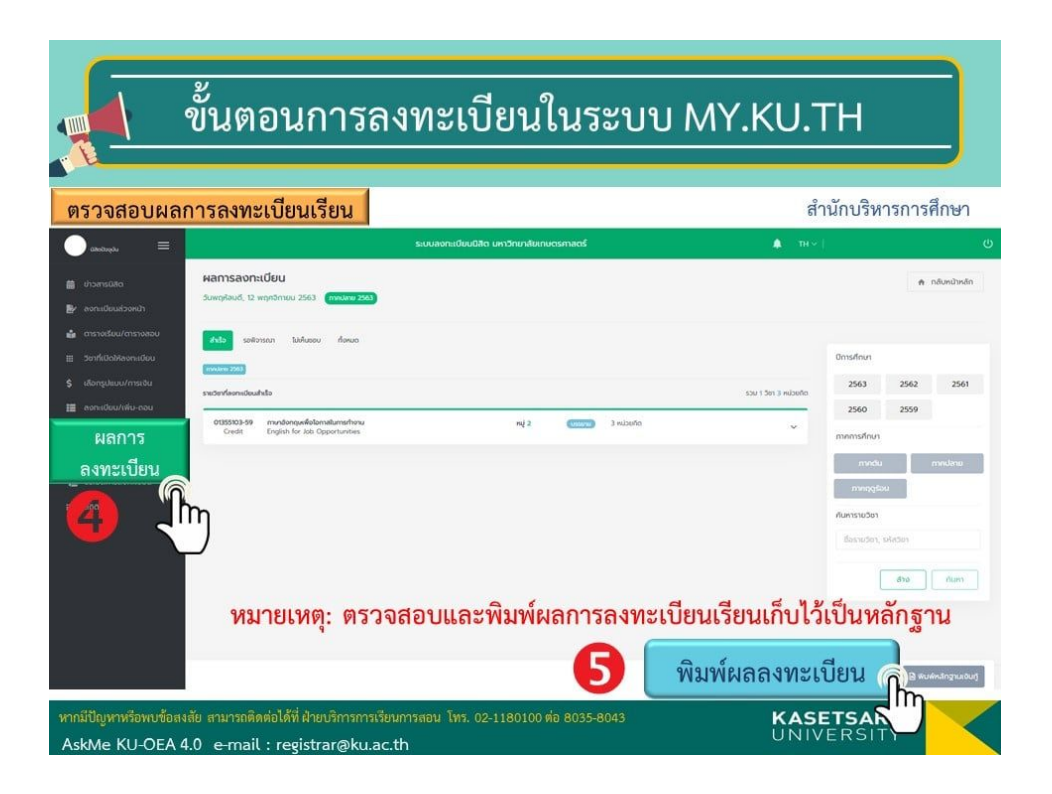